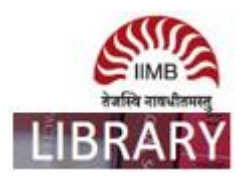

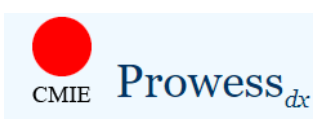

**Steps:** Go to http://library.iimb.ac.in/library $\rightarrow$ Click on "C" from Electronic Databases A to Z  $\rightarrow$ Click on CMIE-Prowess dx  $\rightarrow$ Log-in with your registered credentials to access the same. If you want to access remotely, kindly use your remote access credentials and follow the same steps.

## There are five steps to extract data from the Prowess database:

- Select the database vintage. CMIE creates a database snapshot on 31 March, 30 September and 31 December of every year, beginning December 2013. Select any of these vintages.
- Select the set of companies for which the data needs to be extracted.
   CMIE creates several sets of companies and keeps them ready for use in extraction.
   Users may optionally create their own sets and select these for data extraction, or they may use sets of companies made by others
- Select indicators and the time-period.
- Select output preferences such as format of date, currency and units, and extra description of the data being extracted.
- Execute the extraction and save specifications used for the data extraction for possible future use.

## Ex: How to extract data on Standalone Annual Financial Statements during the period April 1, 2000 to March 31, 2012 for all companies in Prowessdx.

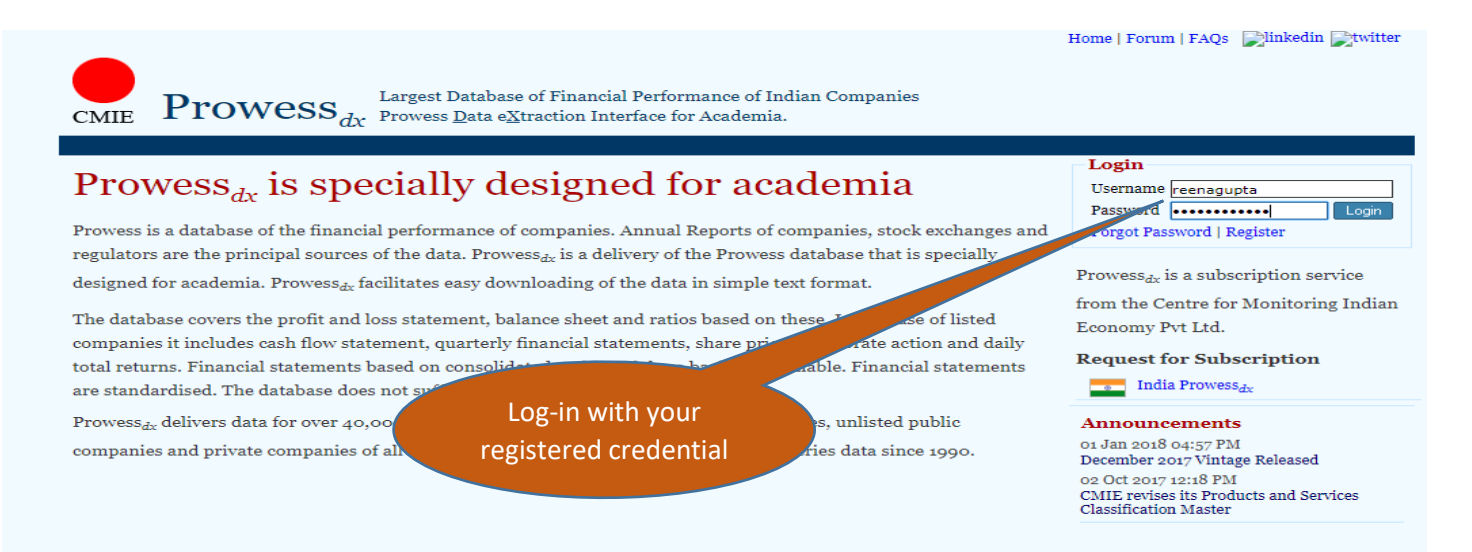

Product by Centre for Monitoring Indian Economy Pvt. Ltd. Use of prowessdx.cmie.com implies acceptance of the <u>usage agreement</u> & <u>privacy policy</u> + FAQs + Diag ProwessIQ | Pace | ProwessTraX | PraXis | CapEx | CapEx.dx | First Source | Economic Outlook | Tradedx | States of India | Industry Outlook | Commodities

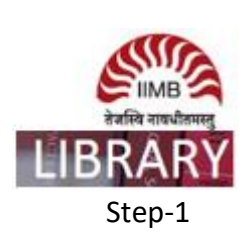

| Alert   Honse   My Profile   Seek Clarifications   Forum   FAQe   Lugout   Welcome, reenagupta 🖳 the dim Druttier                                                                                                    |
|----------------------------------------------------------------------------------------------------|
| Descriptions     In dia Largest Database of Financial Performance of Indian Companies                                                                                                    |
| CMIE Prowess data a Struction Interface for Academia.                                                                                                    |
| Specifications & Requests   Linuits   Provent <sub>et</sub> , Data Dictionary   Manters   Coverage of Companies   Research Papers   Announcements Subscriptions till: 21 Mar 2019                                                                                                    |
| There are five steps to extract data from the Prowess database:                                                                                                    |
| <ol> <li>Select the database vintage, CMIE creates a database snapshot on 31 March, 30 September and 31 December of every year, beginning December 2013.</li> <li>Select any of these vintages.</li> </ol>                                                                                                    |
| a. Select the set of companies for which the data needs to be extracted.<br>CMIE creates several sets of companies and keeps them ready for use in extraction.<br>Users may optionally create their own sets and select these for data extraction, or they may use sets of companies made by others                                                                                                    |
| 3. Select indicators and the time-period.                                                                                                    |
| 4. Select output preferences such as format of date, currency and units, and entra description of the data being extracted.                                                                                                    |
| 5. Execute the extraction and save specifications used for the data extraction for possible future use.                                                                                                    |
| Note:                                                                                                    |
| Four of the five steps given above create a Specification. A Specification consists of choices regarding the database vintage, the set of companies, set of indicators and their time-range and formating options. Specifications can be stored for future use. Saved Specification can be used at a future date to re-<br>entract data with the same Specifications or they can be edited to create new Specifications that can be used for extraction of data.                                                                                                    |
| Each neved Specification is assigned a unique Specification ID. When a Specification is used to extract data, a Request ID is created against the Specification.<br>A Specification can be used multiple times to extract data. Every time data is entracted using the same Specification ID, a new Request ID is created. Thus, a<br>request for data is uniquely identified by the combination of a Specification ID and a Request ID.                                                                                                    |
| This system of Specification and Request IDs is useful in Replication. Provess <sub>de</sub> supports replication.                                                                                                    |
| <ol> <li>Select the database vintage. CMIE creates a database snapshot on 31 March, 30 September and 31 December of every year, beginning December 2013.<br/>Select any of these vintages.</li> </ol>                                                                                                    |
| a. Select the set of companies for which the data needs to be extracted.<br>CMIE creates several sets of companies and keeps them ready for use in extraction.<br>Users may optionally create their own sets and select these for data extraction, or they may use sets of companies made by others                                                                                                    |
| 3. Select indicators and the time-period.                                                                                                    |
| 4. Select output preferences such as format of date, currency and units, and extra description of the data being extracted.                                                                                                    |
| g. Execute the extraction and save specifications used for the data extraction for possible future use.                                                                                                    |
| Note:                                                                                                    |
| Four of the five steps given above create a Specification. A Specification consists of choices regarding the database vintage, the set of companies, set of indicators and their time-range and formatting options. Specifications can be stored for future use. Saved Specification can be used at a fature date to re-<br>extract data with the same Specifications or they can be edited to create new Specifications that can be used for extraction of data.                                                                                                    |
| Each saved Specification is savigned a under the 2013<br>A Specification can be used multiple time for 2013<br>request for data is uniquely identified by<br>Dec 2012<br>time of a specification ID and a Request ID.                                                                                                    |
| This system of Specification and Request Mar 2018<br>Dec 2015 d in Replation. Provense, supports replication. Select the data                                                                                                    |
| Step 1 of 5 Select the ds Select the ds Sec.2014 December 301 Sec.2014 Sec.2014 Sec. |
| Select a database vintage to extract data from: Mee 2018 • sext step >                                                                                                    |
| A Product by Contro for Monitoring Indian Economy Pot. Ltd. Use of provematic rank com implies acceptance of the gasget agreement & gazget policy + FAQs + Dagnosis                                                                                                    |
| ProwenQ (Pace   ProvenTraX   PaXie   Capitix   Capitix   Feat Source   Economic Outlook   Trade_k   States of India   Industry Outlook   Commodition                                                                                                    |

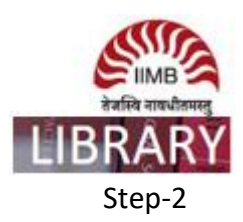

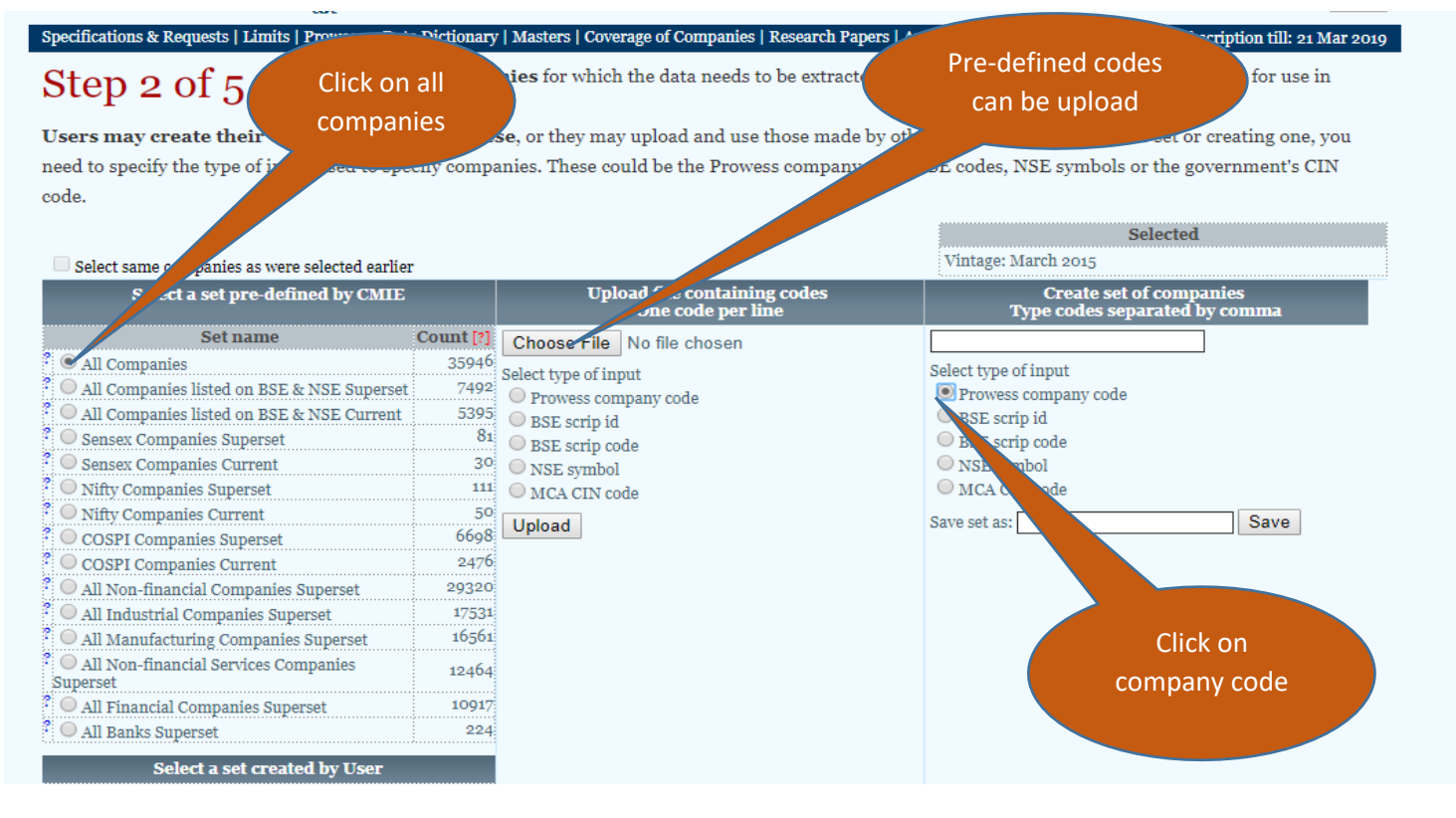

## Step-3

Alert | Home | My Profile | Seek Clarifications | Forum | FAQs | Logout | Welcome, reenagupta 📄 linked in 📝 twitter

Click on standalone

annual financial

 CMIE
 Prowess
 Largest Database of Financial Performance of Indian Companies

 Prowess
 Data
 eXtraction Interface for Academia.

 Specifications & Requests | Limits | Prowess<sub>dx</sub> Data Dictionary | Masters | Coverage of Companies | Research Papers | Announcements

Step 3 of 5 Select indicators and their time-period for extraction. Indicators are spread over 42 Tables. Select a Table in the left column and then select the time-period and indicators from the middle column. Selected indicators will be displayed in the

column.

| Select Table                                           |           |           | Select Time-span a      | Select Time-span and Indicators from 1 |   | statement                           |     |      |  |
|--------------------------------------------------------|-----------|-----------|-------------------------|----------------------------------------|---|-------------------------------------|-----|------|--|
| Table                                                  | Date      |           | From 🛄                  | From To To                             |   |                                     |     | Date |  |
|                                                        | Min       | Max       | Indicators Search:      |                                        |   |                                     | Min | Max  |  |
| ? Identity                                             |           |           | A P MCA's CIN code      |                                        |   | maintenance including after-sales   |     |      |  |
| History of Company Name Changes                        | 04 Aug 01 | 31 Mar 15 | ? 🔲 ISIN code           |                                        |   | service income                      |     |      |  |
| History of Classifications                             | 30 Apr 88 | 31 Jan 15 | ?  State code           |                                        | 1 | Construction income                 |     |      |  |
| ? Board of Directors                                   | 30 Apr 88 | 31 Dec 14 | 2 BOC registration      |                                        |   | Sale of electricity, gas and water  |     |      |  |
| ? Equity Ownership Pattern                             | 31 Mar 01 | 15 Mar 15 | ROC registration        |                                        |   | Fiscal benefits                     |     |      |  |
| ? Equity Ownership of Major<br>Investors               | 31 Mar 01 | 15 Mar 15 | ? D Entity type         |                                        |   | Export incentives including duty    |     |      |  |
| ? Board Meetings                                       | 15 Jul 96 | 31 Mar 15 |                         |                                        |   | draw back, etc.                     |     |      |  |
| ? Subsidiaries                                         | 31 Jan 90 | 31 Dec 14 | Hersnip code            |                                        | 1 | Fiscal benefits to oil companies    |     |      |  |
| ? Auditors                                             | 31 Jan 90 | 31 Dec 14 | • Ownership*            |                                        | 1 | Sales tax and VAT benefits          |     |      |  |
| ? Bankers                                              | 28 Feb 90 | 31 P      | ? 🔲 Industry type       |                                        | 1 | Other fiscal benefits and subsidies |     |      |  |
| ? Related Party Transactions<br>? Bulk and Block Deals | 31 Mar 9  | Sep 14    | ? 🗆 Main product/servic | e code                                 |   | Other industrial sales              |     |      |  |
| ? Insider Trading                                      | 25 Sep 90 | 27 Mar 15 | ? 🗆 Main product/servic | e name*                                |   | Sales returns                       |     |      |  |
| Substantial Acquisition of Shares                      | 07 Aug 95 | 31 Mar 15 | ? 🔲 Industry group code |                                        | - | Trade discount                      |     |      |  |
| Annual Financial Statements                            |           |           | ? Industry name*        |                                        |   | Income from non-financial           |     |      |  |
| ? Standalone Annual Financial<br>Statements            | 30 Apr 88 | 31 Dec 14 | ? NIC tree code         |                                        | • | services                            |     |      |  |
| ? Consolidated Annual Financial                        | 31 Mar oo | 31 Dec 14 | ? 🔲 NIC code            |                                        |   | Trading income                      |     |      |  |

| CMIE Prowes                                                                                                    | s <sub>dx</sub> India                                                                                                    | Alert   Home   My Profile   Seek Clarifications   Forum  <br>Largest Database of Financial Performance of Indian  <br>Prowess <u>Data eXtraction Interface for Academia</u> .                                                                                                    | FAQs   Logout   Welcome, reenagupta plinkedin ptwitt Companies                                                                                                    | er |
|----------------------------------------------------------------------------------------------------|----------------------------------------------------------------------------------------------------|----------------------------------------------------------------------------------------------------|----------------------------------------------------------------------------------------------------|----|
| Step 2 of 5 sp<br>tim Click on<br>co select all                                                                                                    | elect indicators and<br>read over 42 Tables. S                                                                                                    | their time-period for extraction. Indicators are<br>elect a Table in the left column and then select the<br>. Selected indicators will be displayed in the right                                                                                                    | Subscription III: 21 Mar 20<br>Selected<br>Vintage: March 2015<br>Company set: All Companies                                                                                                    | 19 |
| Table                                                                                                    | ble                                                                                                    | Select Indicators and Time-span from Standalone<br>Annual Financial Statements         From III 01 Apr 00       To III 31 Mar 18         Indicators Search:       Indicators Search                                                                                                    | Selections made Tables & Indicators Date Min Max                                                                                                    |    |
| Investors<br>? Board Meetings<br>? Subsidiaries<br>? Auditors<br>? Bankers<br>? Bankers<br>? Bankers<br>? Bulk and Block Deals<br>? Insider Trading<br>Substantial Acquisition of Shares<br>Annual Financial Statements<br>? Standalone Annual Financial<br>Statements<br>? Consolidated Annual Financial<br>Statements<br>Industry-wise Distribution Basel<br>(Pilar 3)<br>? Investments | JIIII         Mdx           15 Jul 96         31 Mar 15           31 Jan 90         31 Dec 14           31 Jan 90         31 Dec 14           31 Jan 90         31 Dec 14           38 Feb 90         31 Dec 14           31 Mar 99         30 Sep 14           17 Dec 00         31 Mar 15           25 Sep 90         27 Mar 15           30 Apr 88         31 Dec 14           31 Mar 00         31 Dec 14           31 Mar 00         31 Dec 14           II         31 Mar 08         31 Mar 14           31 Jan 90         30 Jun 14 | Total income         Image: Select All         ? Image: Company code         ? Image: Company code         Image: Code         Image: Code         ? Image: Code         ? Image: Code         ? Image: Code         ? Image: Code         ? Image: Code         ? Image: Code         Image: Code         Image: Code <t< td=""><td>Mini     Max       Mini     Max       Mini     Max</td><td>•</td></t<> | Mini     Max       Mini     Max       Mini     Max | •  |

Step-5

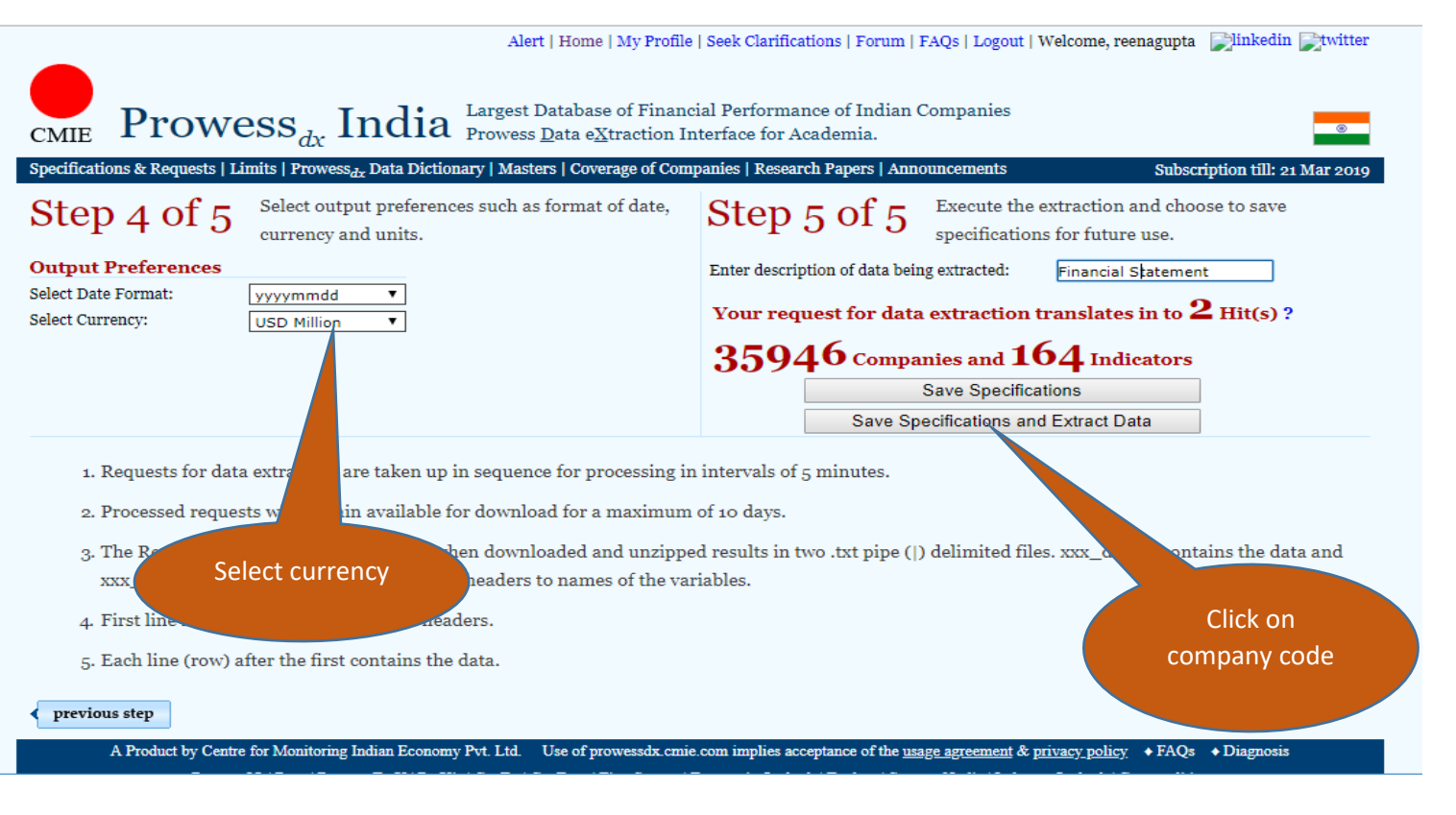

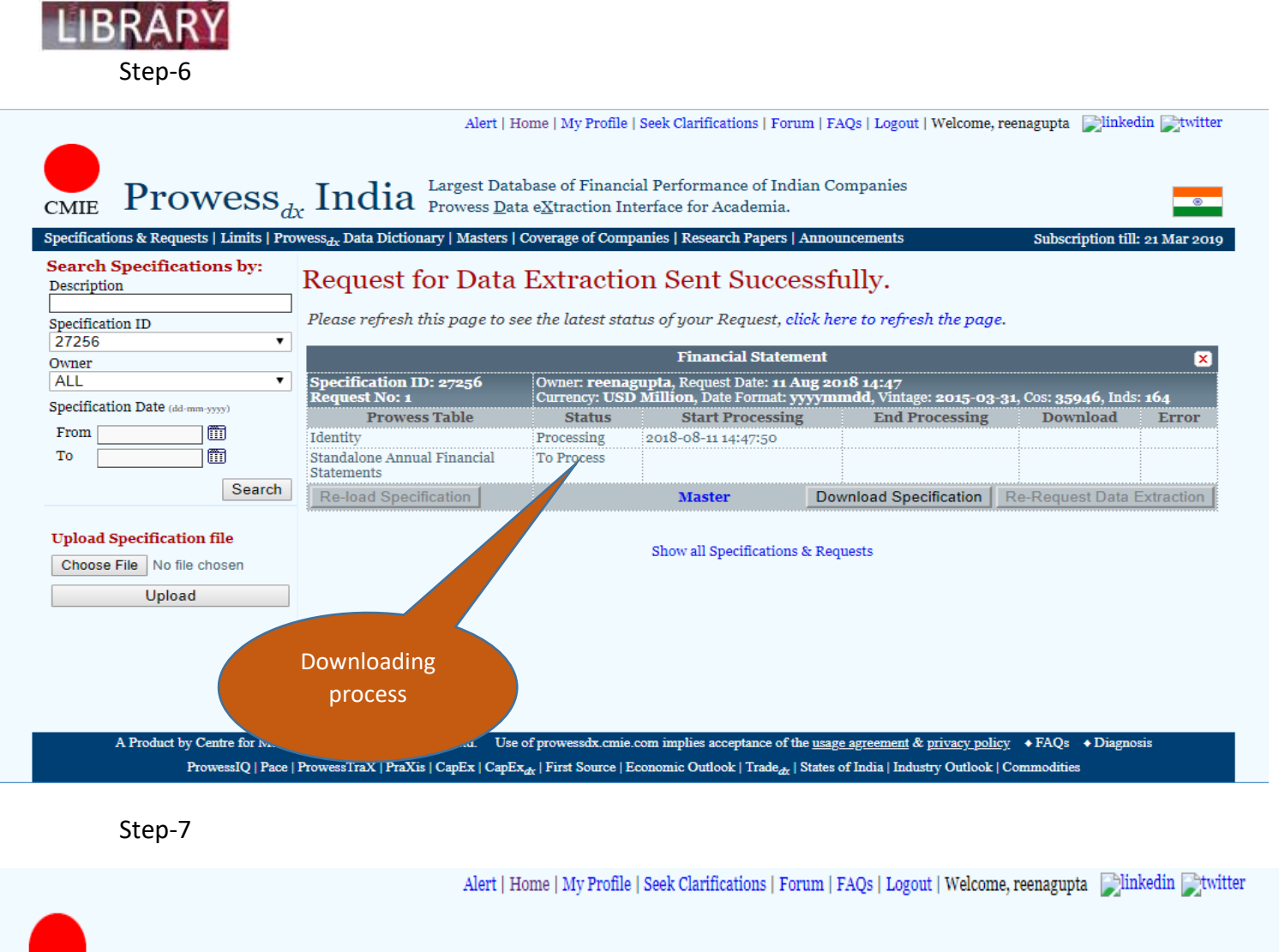

Prowess dx. India Largest Database of Financial Performance of Indian Companies Prowess Data eXtraction Interface for Academia. CMIE

Subscription till: 21 Mar 2019

## Specifications & Requests | Limits | Prowess<sub>dx</sub> Data Dictionary | Masters | Coverage of Companies | Research Papers | Announcements Search Specifications by: Request for Data Extraction Sent Successfully. Description Please refresh this page to see the latest status of your Request, click here to refresh the page. Specification ID ۲ 27256 **Financial Statement** X Owner Owner: **reenagupta**, Request Date: **11 Aug 2018 14:4**7 Currency: **USD Million**, Date Format: **yyyymmdd**, Vintage: **2015-03-31**, Cos: **35946**, Inds: **164** Specification ID: 27256 ALL ۲ quest No: 1 Specification Date (dd-mm-yyyy) **Prowess Table** Status Start Processing End Processing Download Error From 2018-08-11 14:47:50 Identity Completed 2018-08-11 14:48:08 Download (4.52 MB) To Standalone Annual Financial 2018-08-11 14:48:08 Processing Statements Search Re-load Specification Downle opecification Re-Request Data Extraction Master Upload Specification file & Requests Choose File No file chosen Click here to Upload download file

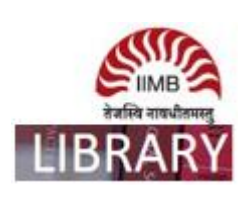